- 1. Connect to your modem via Wire or Wireless
- 2. Open a browser (Chrome, Firefox, Safari, etc.) and enter 192.168.20.1 in the address bar
- 3. Enter admin as both the username and password and login
- 4. Click the Advanced link down below

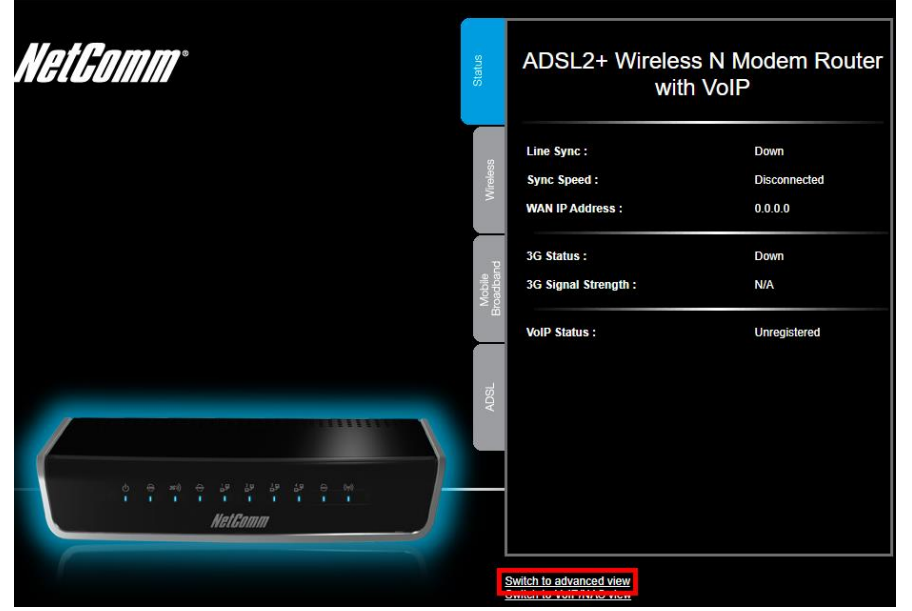

5. Select **Network Setup > Network Setup** along the top ribbon

NB16WV - ADSL2+ Wireless N Modern Router

|               |                 | with Vo          | IP                 | Switch to VOIP/INAS View |            |
|---------------|-----------------|------------------|--------------------|--------------------------|------------|
|               | _               |                  |                    |                          |            |
| Status        | Network Setup   | Forwarding Rules | ♦Security Settings | Advanced Settings        | ►Toolbox   |
|               | Network Setup   |                  |                    |                          |            |
|               | DHCP Server     |                  |                    |                          |            |
| 📈 IPv4 System | Wireless        |                  |                    |                          |            |
|               | Change Password |                  | WAN Status         |                          | Sidenote   |
| IP Address    |                 |                  | 0.0.0.0            |                          | Dynamic IP |
| Subnet Mask   |                 |                  | 0.0.0.0            |                          |            |
|               | Gateway         |                  | 0.0.0.0            |                          |            |
| Doma          | in Name Server  |                  | 0.0.0.0, 0.0.0.0   |                          |            |
|               |                 |                  |                    |                          |            |

Switch to basic view

6. Match the following settings then click Save

| Status           | Network Setup | Forwarding Rules | Security Settings | ►Advanced Settings | VoIP Settings | ►NAS Settings | Toolbox |
|------------------|---------------|------------------|-------------------|--------------------|---------------|---------------|---------|
|                  |               |                  |                   |                    |               |               |         |
|                  | Item          |                  |                   |                    | Setting       |               |         |
| WAN Interface    |               |                  | Ethernet WAN      | ✓ O Active O Ir    | nactive       |               |         |
| WAN Type         |               |                  | Dynamic IP Ad     | ddress 🗸           |               |               |         |
| Remote Host for  | keep alive    |                  |                   |                    | ]             |               |         |
| Host Name        |               |                  |                   | (option            | nal)          |               |         |
| ISP registered M | AC Address    |                  |                   | Clone              |               |               |         |
| NAT              |               |                  | Enable            |                    |               |               |         |
| Multicast        |               |                  | Disable 🗸         |                    |               |               |         |
| IGMP Snooping    |               |                  | Enable            |                    |               |               |         |
| VLAN TAG         |               |                  | Enable 10         | (range: 1~4094)    |               |               |         |
|                  |               |                  | Save              | Undo               |               |               |         |
|                  |               |                  |                   |                    |               |               |         |